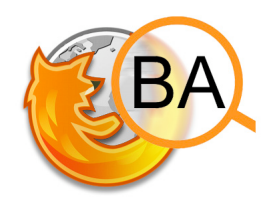

# **RevMarker BA**, Firefox Add-on Getting started

# Installation

Simply dragging the XPI file into your Firefox browser should do. Then follow the instructions of Firefox.

| Maschinenbau: Manroland-Umsat                            | +                                                                                                    |                                                                                    |
|----------------------------------------------------------|----------------------------------------------------------------------------------------------------|------------------------------------------------------------------------------------|
| ARTIKEL MULTIMEDIA KUP                                   | <b>ISE</b> 남 윤 전 후 면                                                                                                    | CEBS GEGEN BAFIN<br>Aufseher streiten über re                                      |
|                                                          | HB FRANKFURT. Deutschlands                                                                                                | HENKEL-RIVALE<br>Reckitt steigert Gewinn u                                         |
|                                                          | zweitgrößter Druckmaschinenhersteller<br>Manroland bleibt im Umsatztal. In den<br>ersten neun Monaten des Jahres brach    | LITERATUR<br>Was Deutschlands Chefs                                                |
|                                                          | der Umsatz um 32 Prozent auf 850 Mio.                                                                                     | VERWANDTE ARTIKEL: Organi                                                          |
|                                                          | Montag mitteilte. "Obwohl es erste<br>Anzeichen für ein Ende der Talfahrt im                                              | AKTIENANALYSEN<br>dpa-AFX Überblick: Anal<br>23.07.2010, Stichwort: Heidelber      |
| Manroland will in Anbetracht<br>der Krise noch mehr Jobs | Maschinenbau gibt, sehen wir noch keine<br>Erholung", sagte eine Sprecherin in<br>Offenbach. Im dritten Quartal lagen die | HEIDELBERGER DRUCK<br>Analysten zweifeln am Ki<br>23.07.2010, Stichwort: Heidelber |
| abbauen. Quelle: dpa<br>Prozent unter dem Niveau         | Umsätze mit 290 Mio. Euro sogar um 37<br>von 2008, Auch der Auftragseingang                                               | EUROPÄISCH-IRANISCHE HA<br>Irangeschäft bringt Finar                               |
| macht Manroland wenig N<br>im Branchentrend", sagte      | ut. "Wir liegen spürbar unter Vorjahr, aber<br>die Sprecherin.                                                            | 20.07.2010, Stichwort: Verband E<br>Anlagenbau eV VDMA                             |

# Functionality

After installing, the Add-on is directly activated and set to automatic mode.

That is, if you open a webpage, the Add-on sends the webpage's content to a webservice, which analyzes the content to find German statements on revenue:

A statement on revenue is defined to be a sentence that contains a statement on the revenues of a company or market and consists of both temporal and monetary information.

Found statements as well as according entities are then highlighted in the webpage text displayed by your browser. Usually, this whole process only takes 1 or 2 seconds. In version 1 of the Add-on, the only entities to be marked are time and money, as shown in the screenshot above.

### Settings

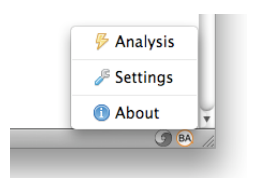

To set some options, click on the Add-on icon in the lower right corner of your browser (see picture on the left). A menu with the following items opens:

- Analysis: Manually trigger analysis of the currently opened webpage.
- Settings: Set options via a popup window.
- About: See information on the development of the Add-on.

The settings window shown on the right has the following options:

- Server: Set the URL of the server. Currently, only http://jaslab.cs.upb.de:8080/msx/ should do.
- *Automatic:* (De-) Activate the automatic mode. If deactivated, analysis is triggered via the menu item mentioned above.
- *Highlight:* (De-) Activate any of the possible highlightings.

| http://jasiab.cs                                 | .upb.de:8080/msx/     |
|--------------------------------------------------|-----------------------|
| $\square$                                        | Server Information    |
| Automatic                                        |                       |
|                                                  |                       |
| Automaticall                                     | y analyze any webpage |
|                                                  |                       |
| lighlight                                        |                       |
| Highlight<br>☑ Statements o                      | on revenue            |
| Highlight<br>✓ Statements o  ✓ Money             | on revenue            |
| Highlight<br>✓ Statements o<br>✓ Money<br>✓ Time | on revenue            |

### **Further Information**

See our project website http://infexba.upb.de.